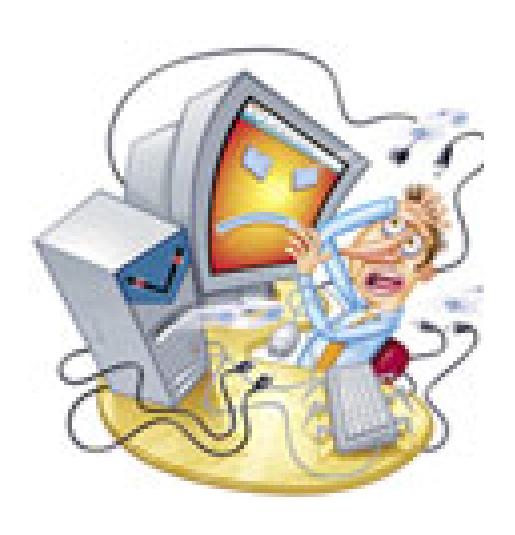

## Mes premiers diaporamas avec Open Office Impress ?...

### Courage ! ...

Tu vas y arriver...

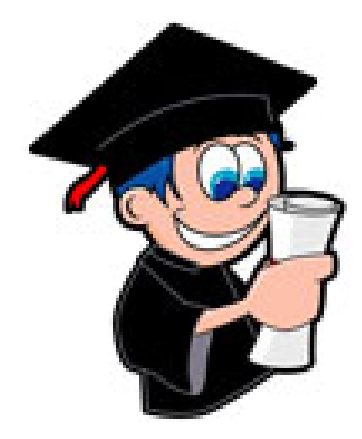

#### Sommaire

- I. Les bons gestes avant de lancer Open Office (page 3)
- II. Créer un dossier Open Office. (page 4)
- III. Les 5 zones dans un diaporama Open Office. (page 6) Zones 1 et 2 (page 7) Zone 3 (page 8) Zone 4 et 5 (page 9)

#### IV. Paramétrer l'arrière plan de la diapositive (page 10)

#### V. Saisir un texte (page 11)

- 1. A partir d'une mise en page pré-établie. (page 11)
- 2. A partir d'une diapositive vierge. (page 12)

#### VI. Insérer une image (page 13)

- 1. Formes de base pré-établies. (page 13)
- 2. Une image prise sur ton ordinateur. (page 14)

#### VII. Insérer un son (page 15)

- 1. Déclancher un son avec un « bouton ». (page 16)
- 2. Déclancher un son à l'ouverture de ta diapositive. (page 20)

#### VIII. Insérer une vidéo (page 22)

#### IX. Peaufiner mon diaporama. (page 23)

- 1. Les animations personnalisées. (page 23)
- 2. Explication de la fenêtre animation personnalisée (page 25)
- 3. Explication de la fenêtre modifier l'objet (page 26)
- 4. Les interactions. (page 27)
- 5. Visualiser et quitter le diaporama (page 28)

#### X. Problèmes et solutions (page 29)

#### I. Les bons gestes avant de lancer Open Office.

Pour éviter une multitude de problèmes, il est impératif de faire les applications suivantes. Sinon, tu risques de ne pas pouvoir lire ton futur diaporama sur un autre ordinateur (celui de ta classe par exemple...).

1. Sur ton bureau (de l'ordinateur bien sûr !) créer un nouveau dossier.

Lui donner le nom que tu veux.

2. Dans ce dossier, dépose tous les documents utiles à ton diaporama (photos, images, son (format mp3) vidéo, texte).

A noter : Tu pourras toujours insérer des documents au fur et à mesure de la création de ton diaporama, mais tu gagneras du temps, si tu fais tes recherches en amont.

#### **II. Créer un dossier Open Office.**

À l'ouverture d'Impress, une boîte de dialogue [assistantprésentation] apparaît. Il est possible de sélectionner les champs à partir d'un [modèle], c'est la solution la plus simple mais aussi la moins riche.

Pour découvrir vraiment les possibilités d'Impress coche [présentation vierge] puis sur [suivant] 2 fois et enfin sur l'onglet [créer].

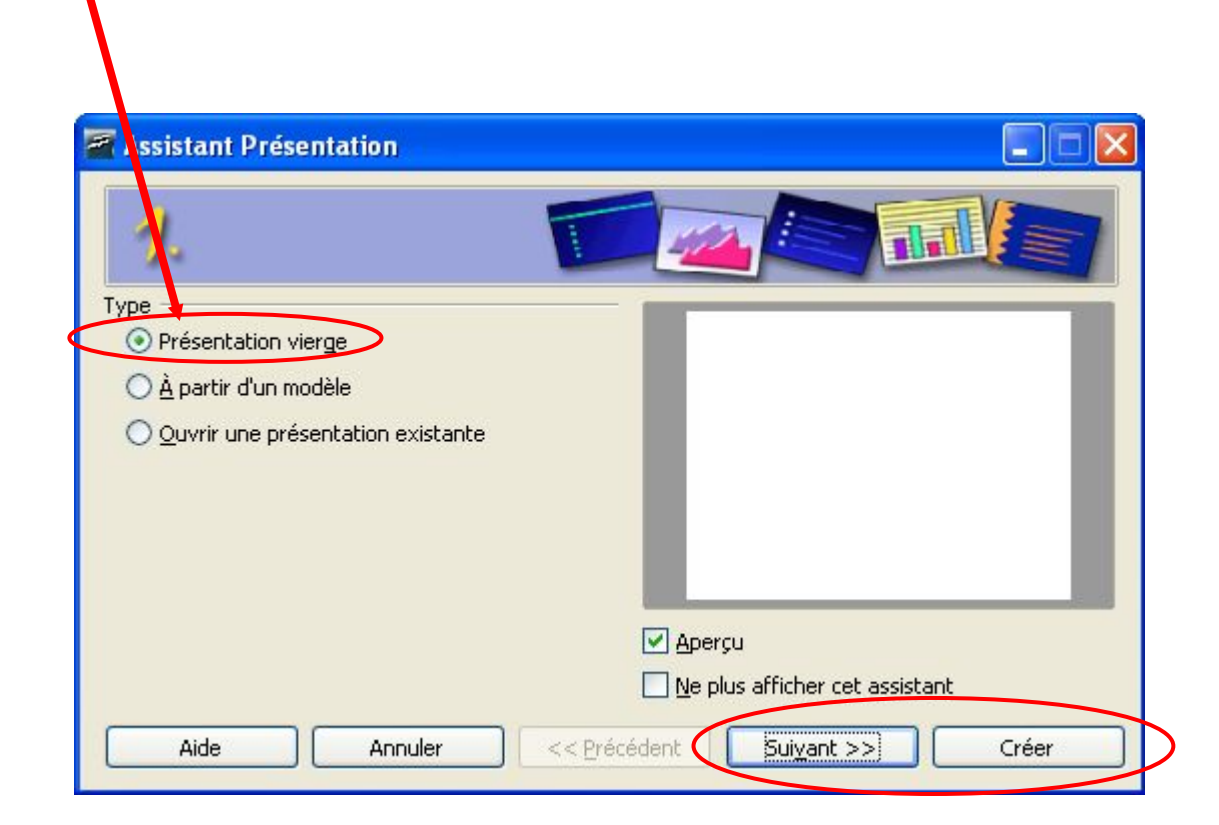

Ton diaporama s'ouvre sur une diapositive vide. La colonne [tâches], à droite, permet de sélectionner le style de mise en page à appliquer à ta diapositive.

| × [                                          | Normal Plan Notes Prospectus Trieuse de diapo | sitives                                              | Täches Afficher                    |
|----------------------------------------------|-----------------------------------------------|------------------------------------------------------|------------------------------------|
| Paz à paz avec de prezz                      |                                               |                                                      | Pages maîtresses     Mises en page |
| Y Chare Sol Bolk                             | Pas à pas a                                   | avec Impress                                         |                                    |
| Page 1                                       | Double-clic pour insérer une image            | <ul> <li>Cliquez pour ajouter<br/>un plan</li> </ul> |                                    |
| ¥ Alexen 4                                   | 50                                            |                                                      |                                    |
|                                              |                                               |                                                      |                                    |
|                                              |                                               |                                                      |                                    |
|                                              |                                               |                                                      | Animatici personnalisée            |
|                                              |                                               |                                                      | > Transition                       |
| $/ \rightarrow \square \odot T   \sim \cdot$ | →・◇・◎・⇔・□・↓・☆・ <u>(</u><br>÷1.62/1.47 18      | . 💌 🌇 💽 C+ 🖭 - 💭 - 🖓 - 🧊 - 1<br>0.00 x 0.00          | - Standard                         |

Personnellement, je préfère utiliser la diapositive vide. Je crée alors la mise en page que je veux.

#### III. Les 5 zones dans un diaporama Open Office

#### Cette image peut se diviser en 5 zones importantes :

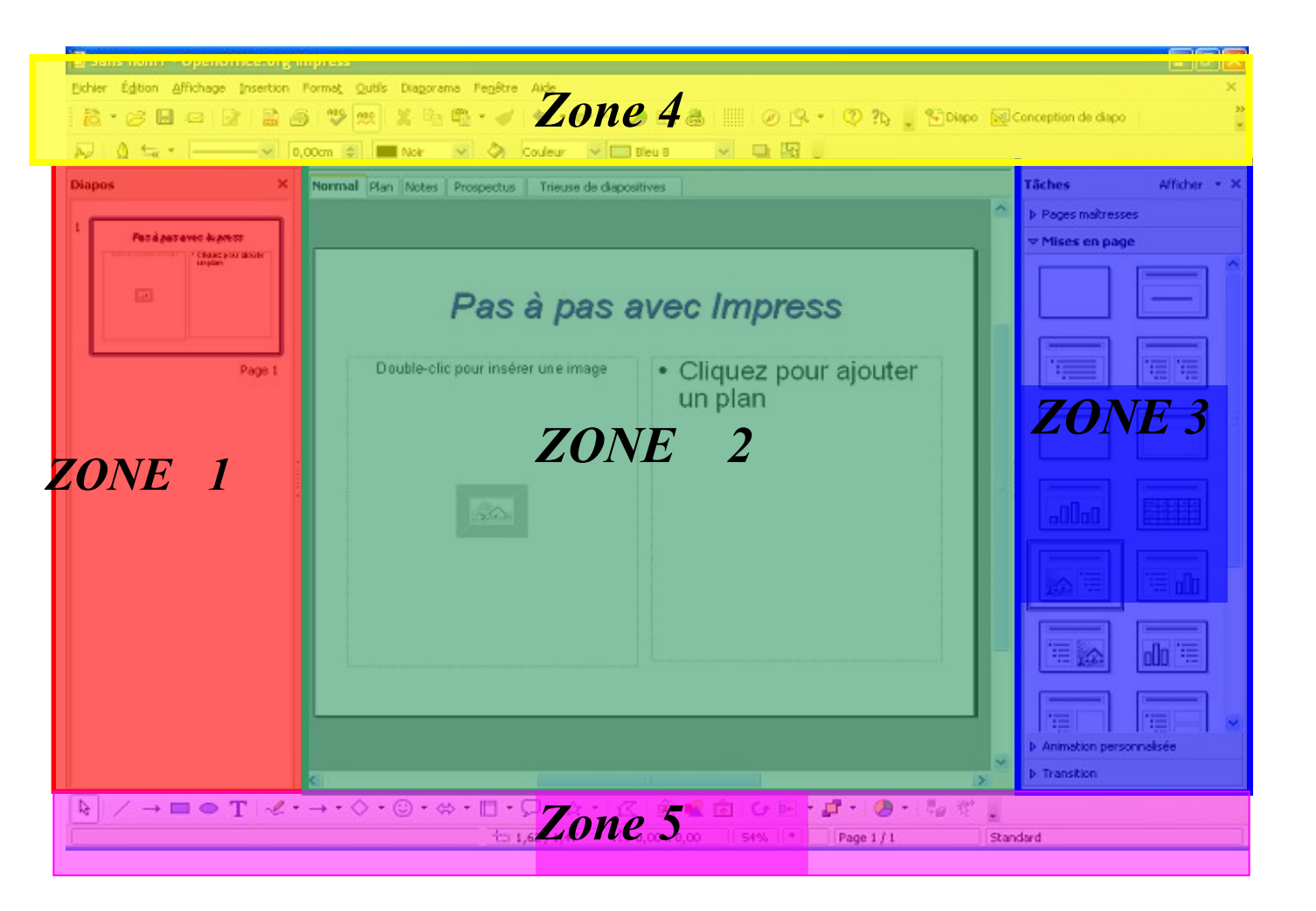

## Zone 1 : Cette zone nommée Diapos, permet de visualiser toutes les diapositives déjà créées.

[diapo]

Insertion d'une nouvelle diapositive :

ou bien

Cliquer dans la zone 1 avec le clic droit sur la diapositive déjà créée — [ nouvelle diapo ]

 Nouvelle diapo

 Supprimer la diapo

 Renommer la diapo

 Conception de diapo

 Mise en page des diapos

 Iransition

 Masquer la diapo

 Couper

 Couper

 Copier

Comme l'indique cet onglet, on peut supprimer, ou copier une diapositive.

A noter : Tu peux changer l'ordre des diapositives, en sélectionnant la diapo dans la zone 1, et faire un glisser vers la place voulue dans l'ordre des diapos.

## Zone 2 : Cette zone correspond à la diapositive. C'est dans cette zone que tu travailleras pour créer ta diapo.

Dans cette zone tu trouves différentes choses :

Le mode normal (par défaut) : une diapositive qui occupe tout l'espace de travail, tous les outils graphiques sent disponibles. La diapositive apparaît telle qu'elle sera dans la présentation.

Le mode Plan : il affiche le texte de votre diapositive, permet de l'éditer et de le corriger.

Le mode Notes : il permet d'éditer un bloc notes sur lequel vous saisirez des informations qui n'apparaîtront pas sur les diapositives projetées à lécran.

Le mode Prospectus : il vous permet d'imprimer les diapositives que vous souhaitez.

Le mode trieuse diapositive : il affiche les miniatures de plusieurs diapositives et vous permet de les trier manuellement, de programmer leur passage...

A UTILISER de PREFERENCE

#### Zone 3 nommée « tâches ». Elle te permet plusieurs choses. Personnellement je n'utilise que l'onglet [mise en page], [transition] et [animation personnalisée]

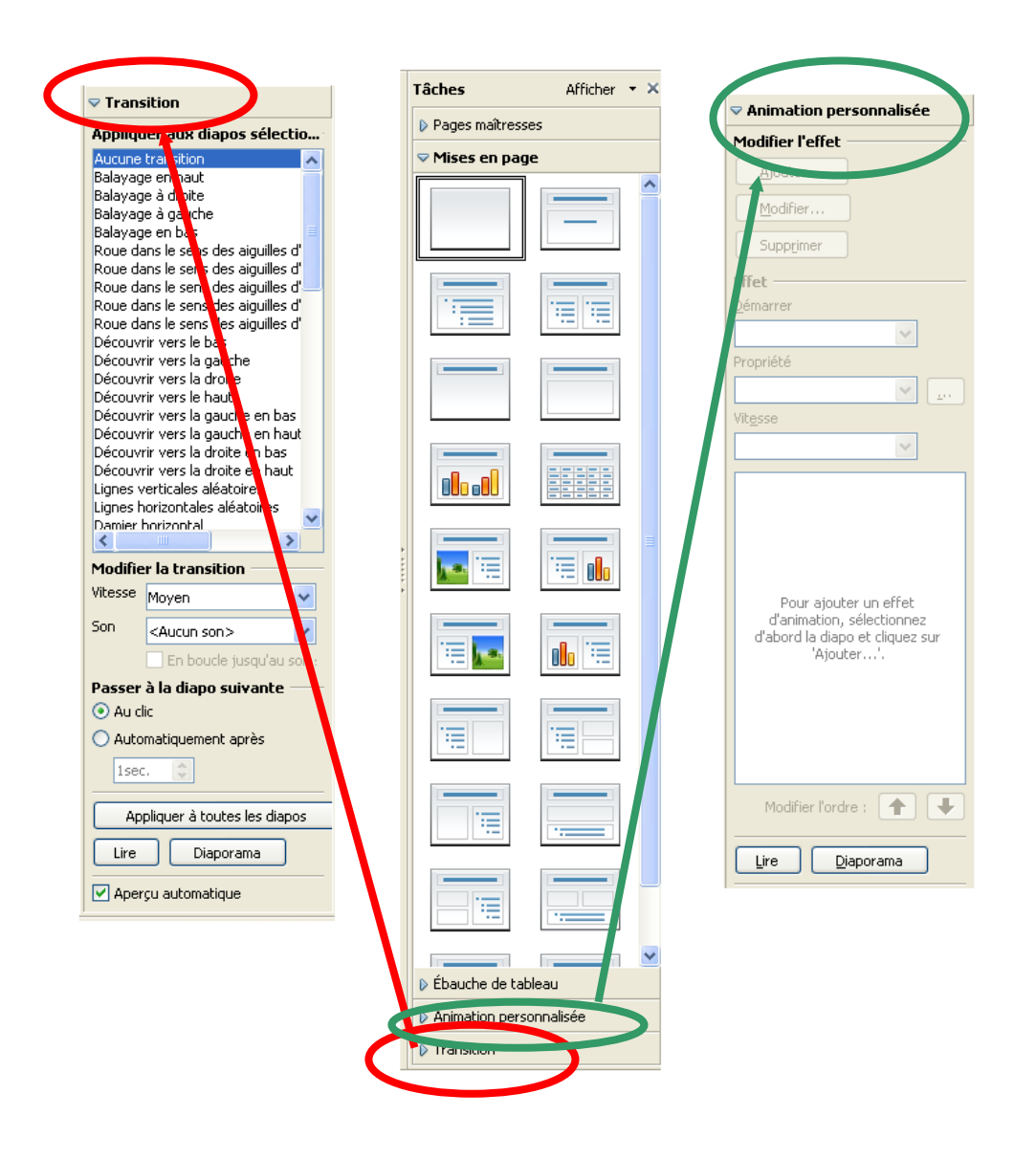

**Mises en pages** : Cela te permet de choisir des mises en page pré-établies. Comme je l'ai dit à la page 5, je préfère utiliser la mise en page vierge.

Animation personnalisée : Ceci te permet de faire arriver du texte ou bien des images en appuyant sur la touche entrée de ton clavier. (Voir chapitre IX : Les animations personnalisées (page 23).

**Transition** : Ceci te permet de choisir la manière de faire arriver une animation personnalisée. (Voir page 20 et 21). Zone 4. C'est là que l'on trouve les barres d'outils pour le texte, les menu Fichier etc... tout comme dans un traitement de texte classique. C'est là que l'on trouve l'icône enregistrer.

Zone 5. C'est là que l'on trouve les outils pour insérer manuellement du texte ou bien des formes (carrés, triangles, ellipses etc...).

#### IV. Paramétrer l'arrière plan de la diapositive.

Tu peux garder un arrière plan blanc, mais tu peux aussi ajouter des fonds divers. Pour cela, il faut placer ta souris sur la diapositive de la zone 2 (voir p.5), puis : clic droit \_\_\_\_\_ diapo \_\_\_\_ paramétrer la page.

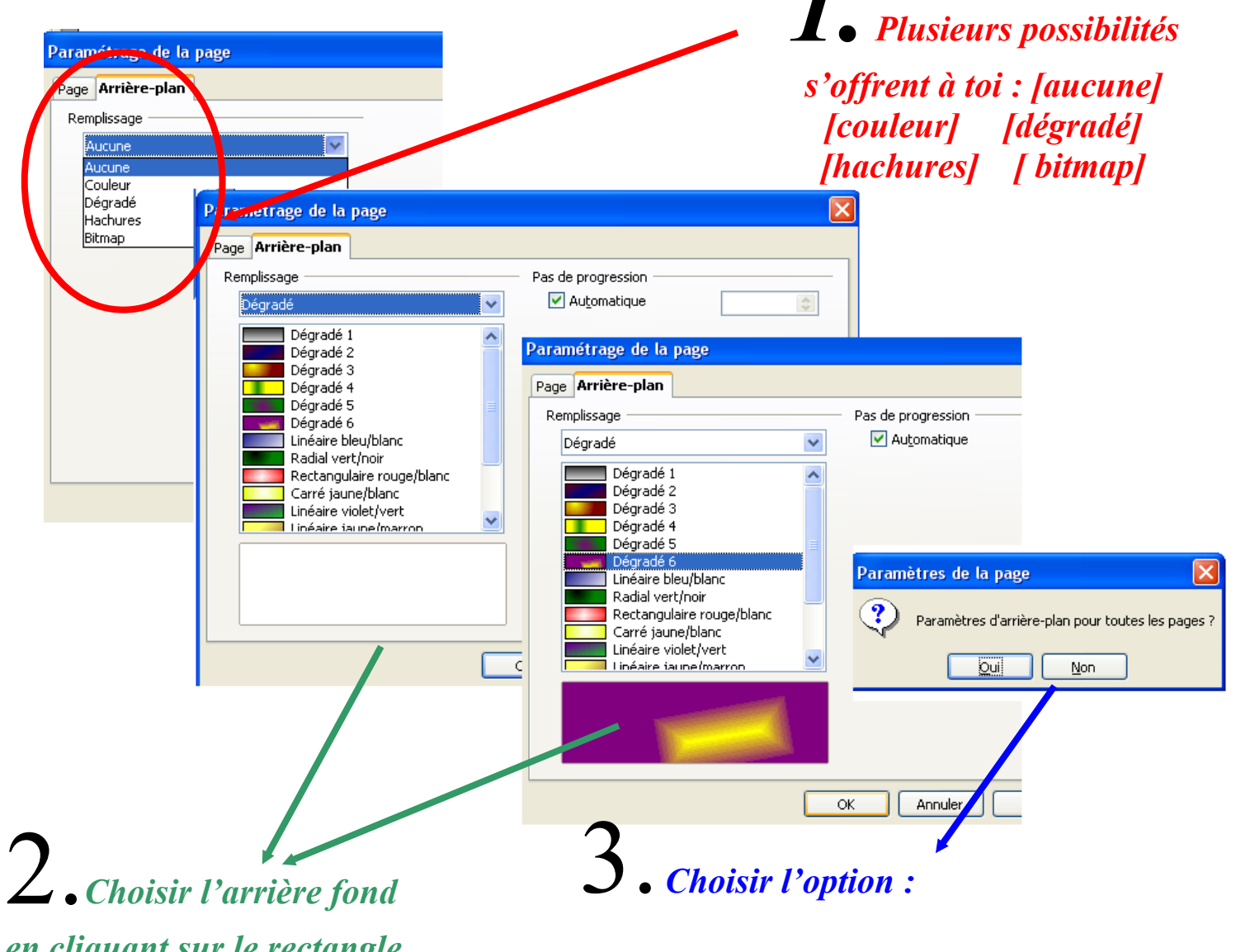

en cliquant sur le rectangle voulu. Taper OK.

[oui] : toutes des diapos auront cet arrière plan

[non] : seule la diapo sélectionnée au cet arrière plan

### A noter : Il est possible changer un arrière plan à tout moment. Rien n'est définitif !

#### **V. Saisir un texte.** 1. A partir d'une mise en page pré-établie.

La colonne [tâches] (zone 3), permet de sélectionner le style de mise en page à appliquer à ta diapositive. Dans l'exemple suivant, il s'agit « titre, texte, clipart». Clique alors dans les cadres de la diapositive, pour taper ton texte ou insérer ton image.

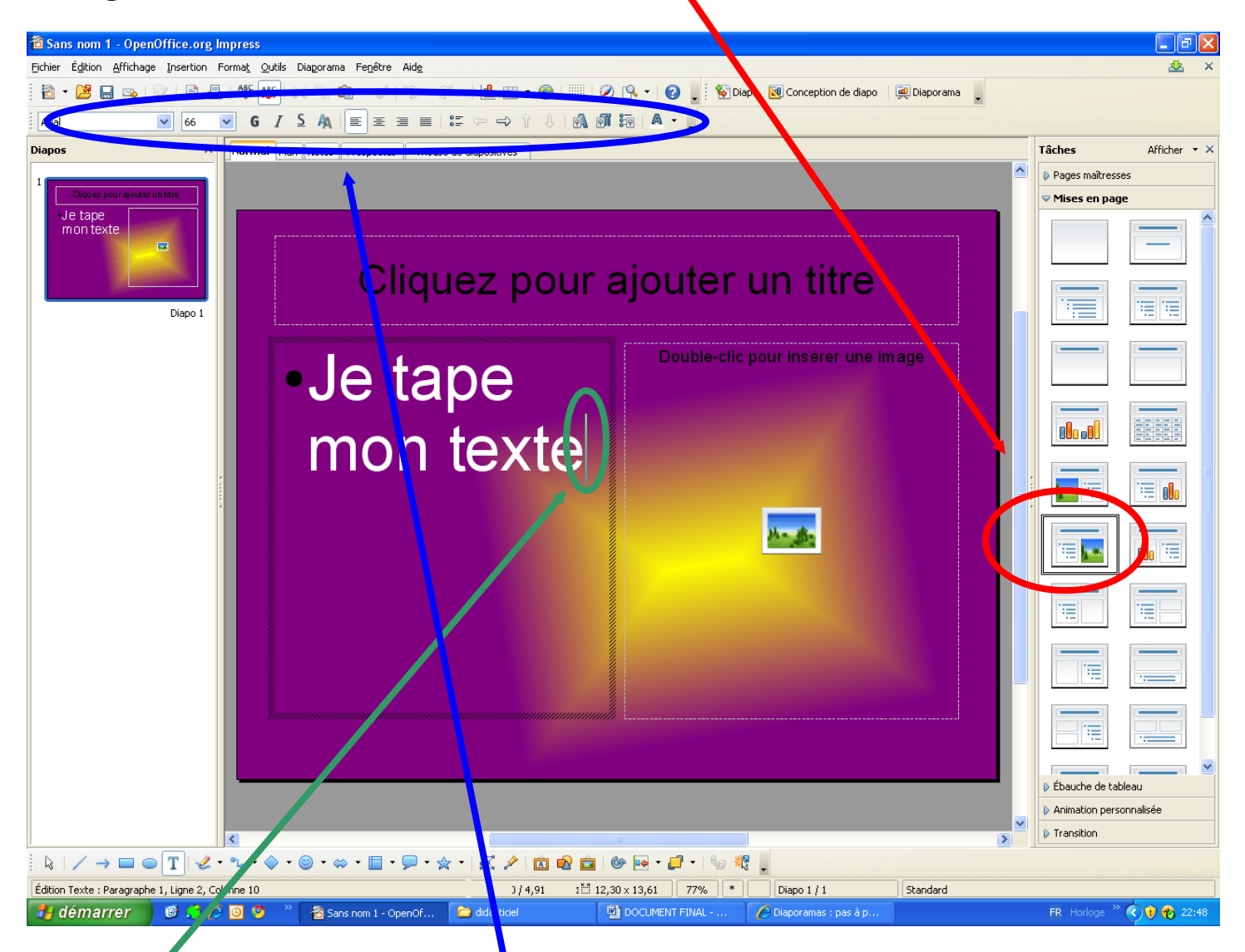

**Comment saisir du texte** : clique dans l'un des cadres, le curseur se centre au milieu de celui-ci, tape ton texte comme avec un traitement de texte courant (taille de police, gras/italique, couleur des lettres...).

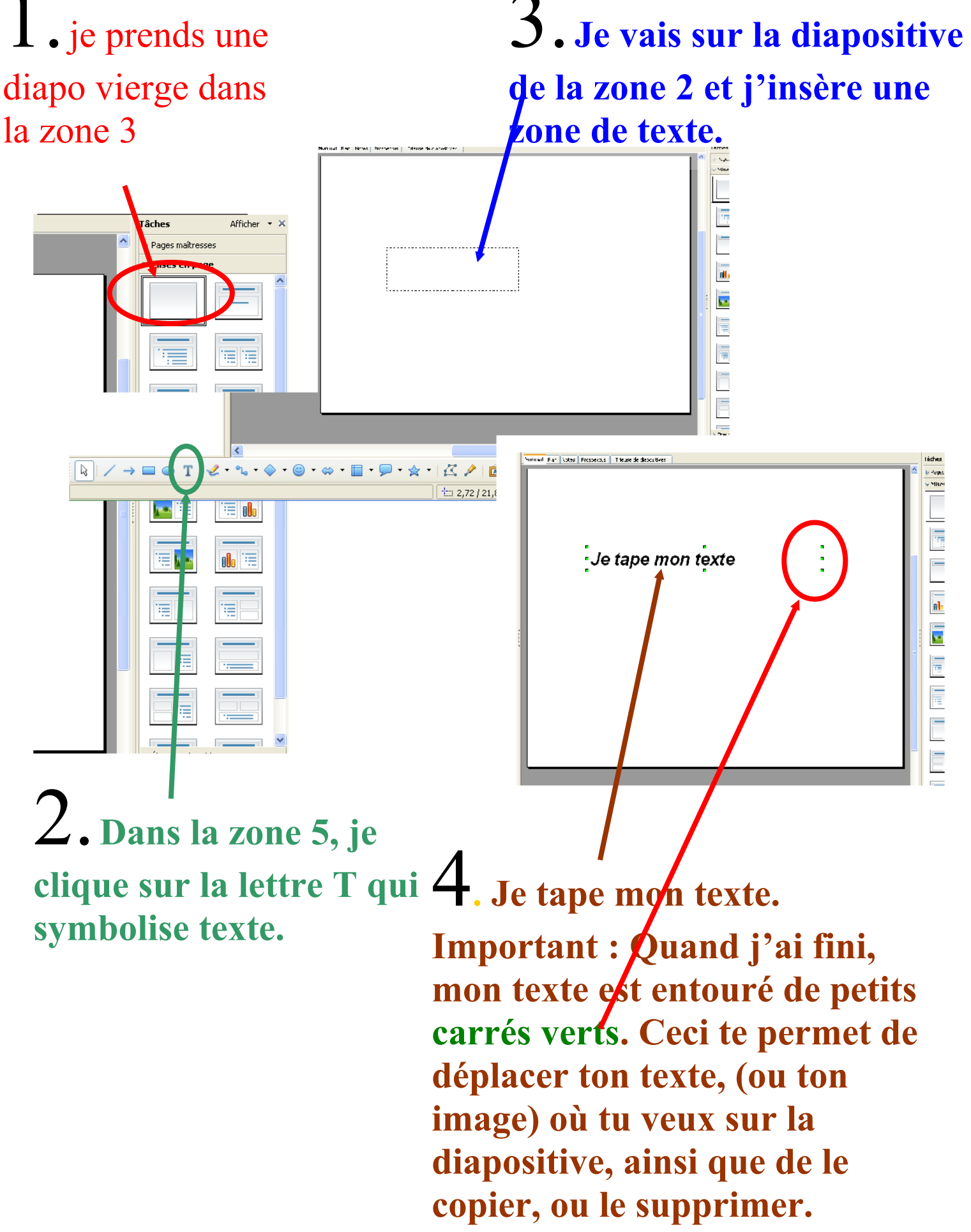

#### VI. Insérer une image

#### 1. Formes de base pré-établies.

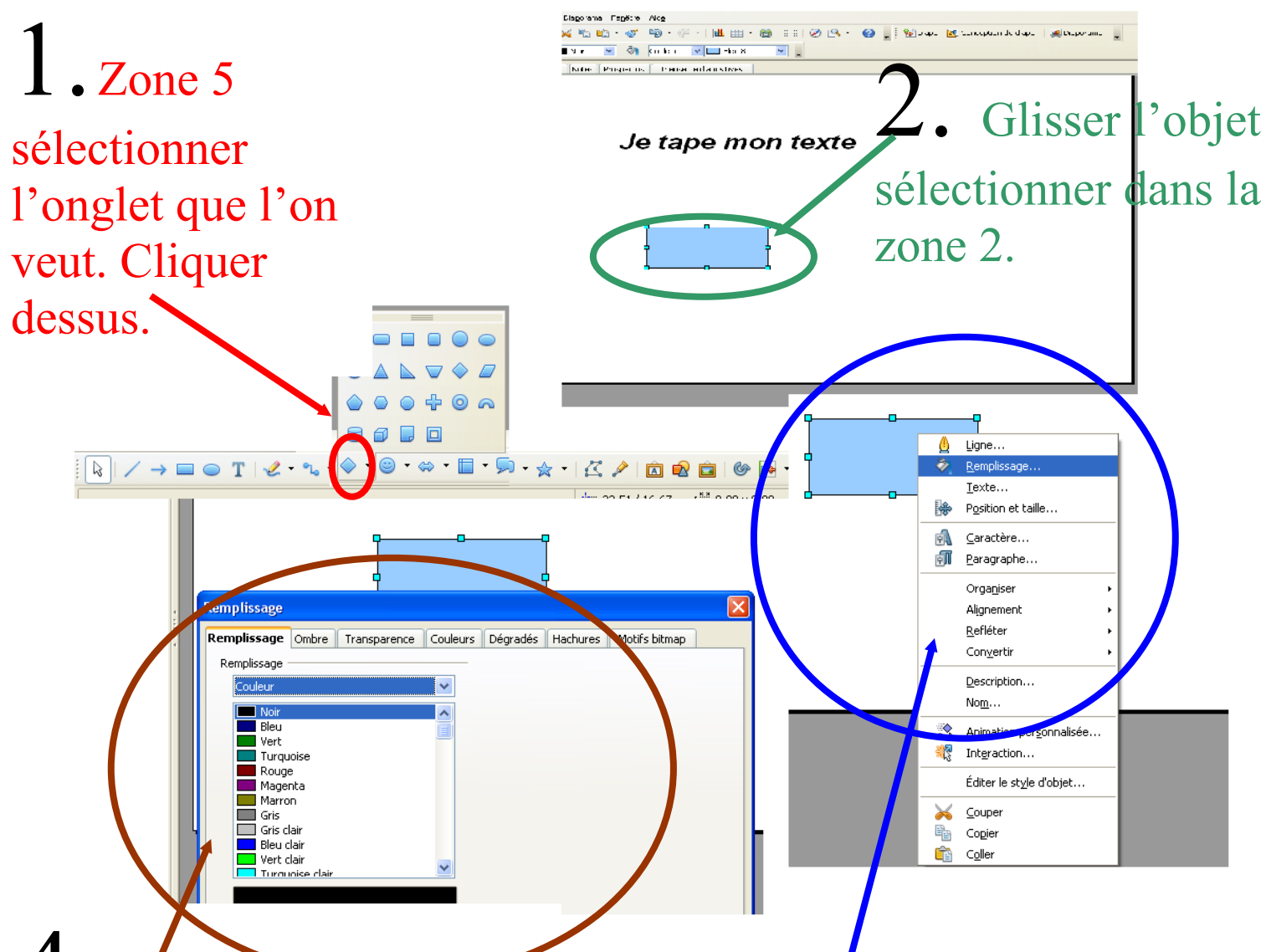

4. La fonction

remplissage sert à changer la couleur de l'objet, ou à la rendre transparent. Regarde par toi-même. Voir aussi [transparence]

### 3 Tu peux modifier

l'apparence de cet objet. Pour accéder au menu, il faut faire un clic droit dessus. Une fenêtre s'ouvre.

#### 2. Une image prise sur ton ordinateur.

Tu peux insérer une image personnelle, que tu as déjà sur ton ordinateur (la mettre de préférence dans le fichier sur ton bureau : [voir page 3]), ou bien en allant la chercher directement sur internet.

Tu copies cette image (Ctrl C) et tu la colles sur la diapo de la zone 2 (Ctrl V)

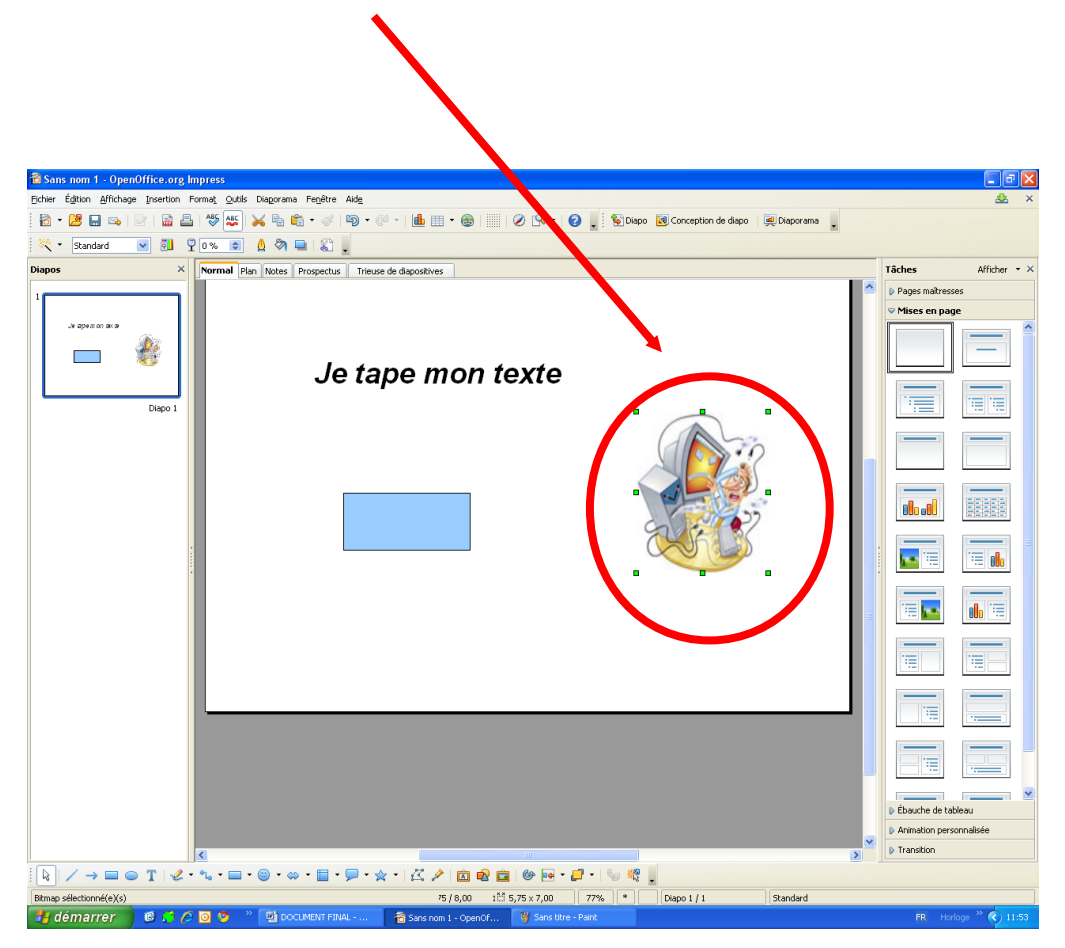

A noter : pour agrandir une image sans la déformer, clique-y dessus puis appuie sur la touche majuscule de ton clavier et étire-la, à la grandeur souhaitée.

#### VII. Insérer un son

Avant d'insérer un son, il faut d'abord que tu les stockes en format mp3, dans le dossier créé au tout début, sur ton bureau. Ces sons devront y rester en permanence sinon tu ne pourras pas les écouter avec ton diaporama.

Pour déclancher un son, il te faut utiliser une forme de base de la zone 5, ou bien un texte ou alors un clipart (image prise sur Internet).

Voici quelques cliparts que j'utilise personnellement.

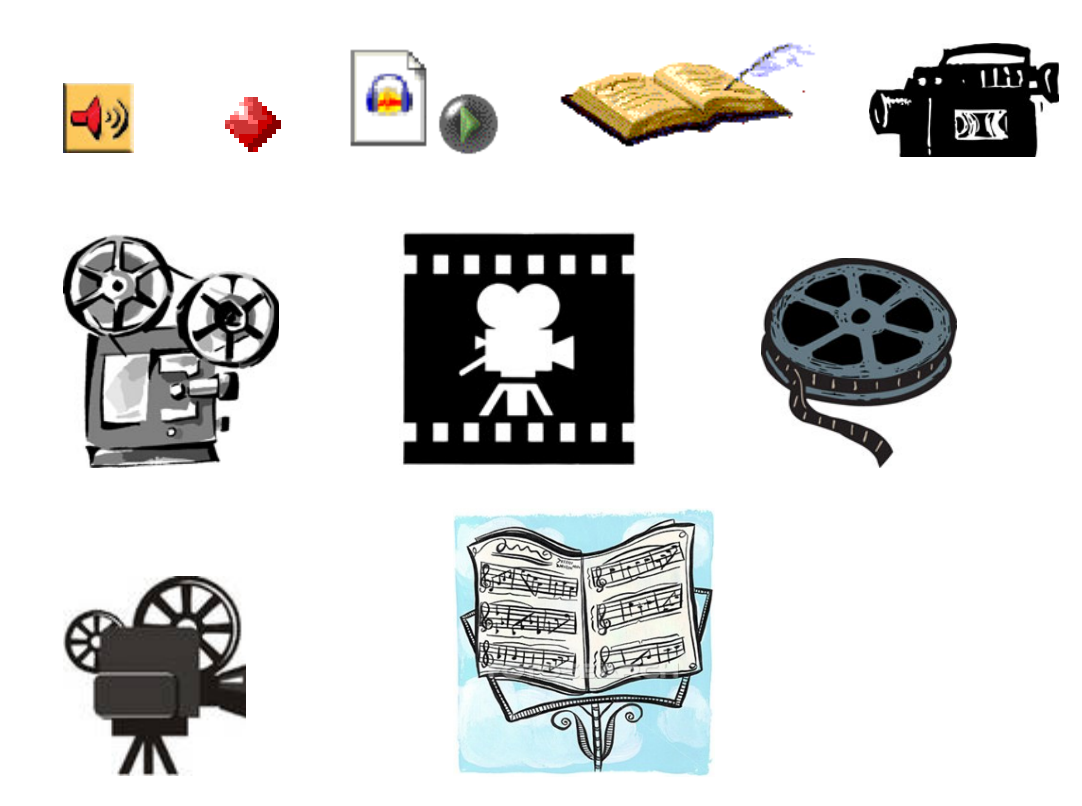

(Tu les retrouveras dans le dossier-joint nommé [dessins images] de ta clé HSB).

Tu peux en trouver beaucoup d'autres sur Internet en tapant « clipart musique ».

#### 1. Déclancher un son avec un « bouton ».

Après avoir choisi l'image pour déclancher ton son, suivre les instructions suivantes, tu la copies (Ctrl C) et tu la colles sur la diapo de la zone 2 (ctrl V).

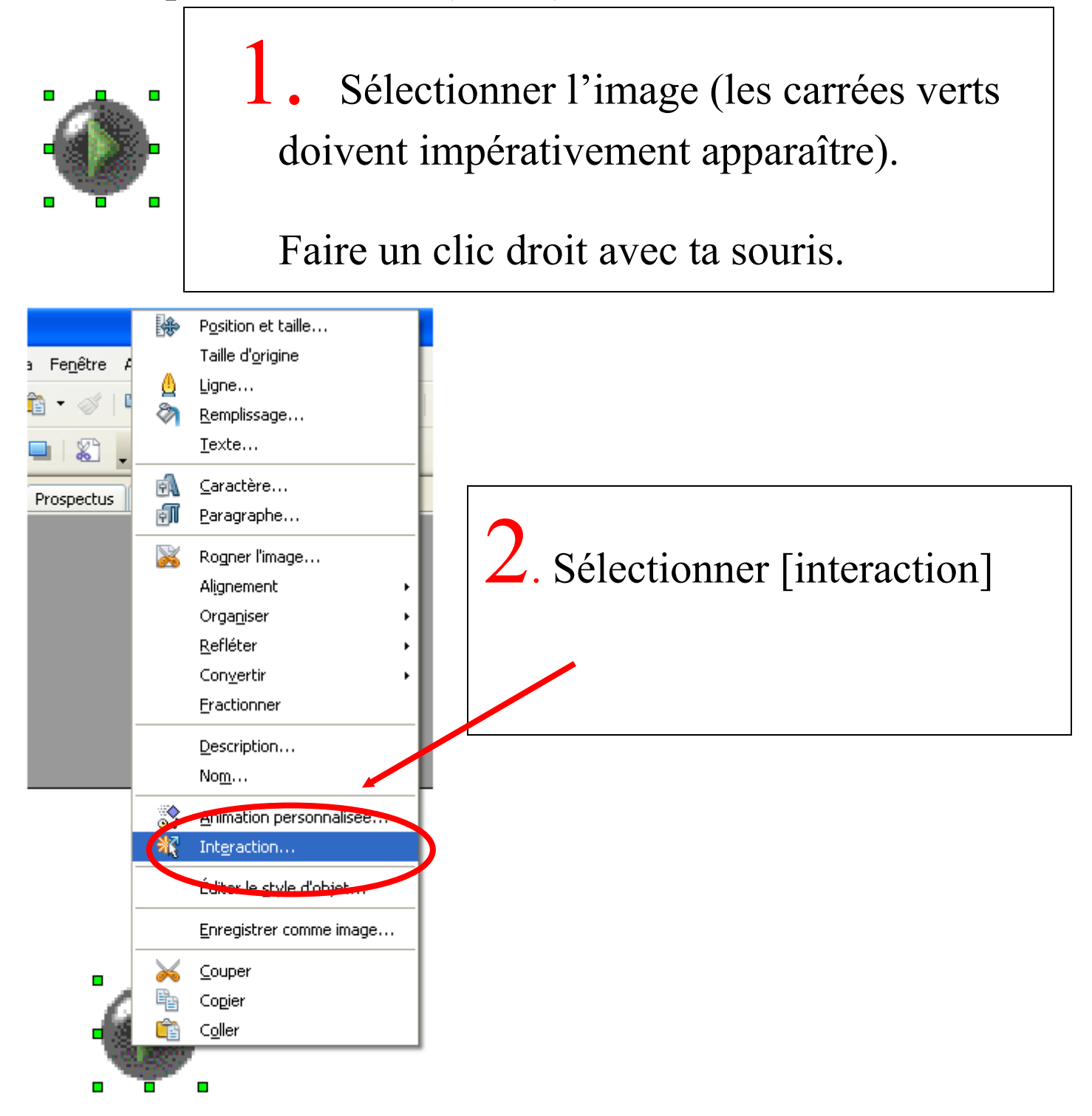

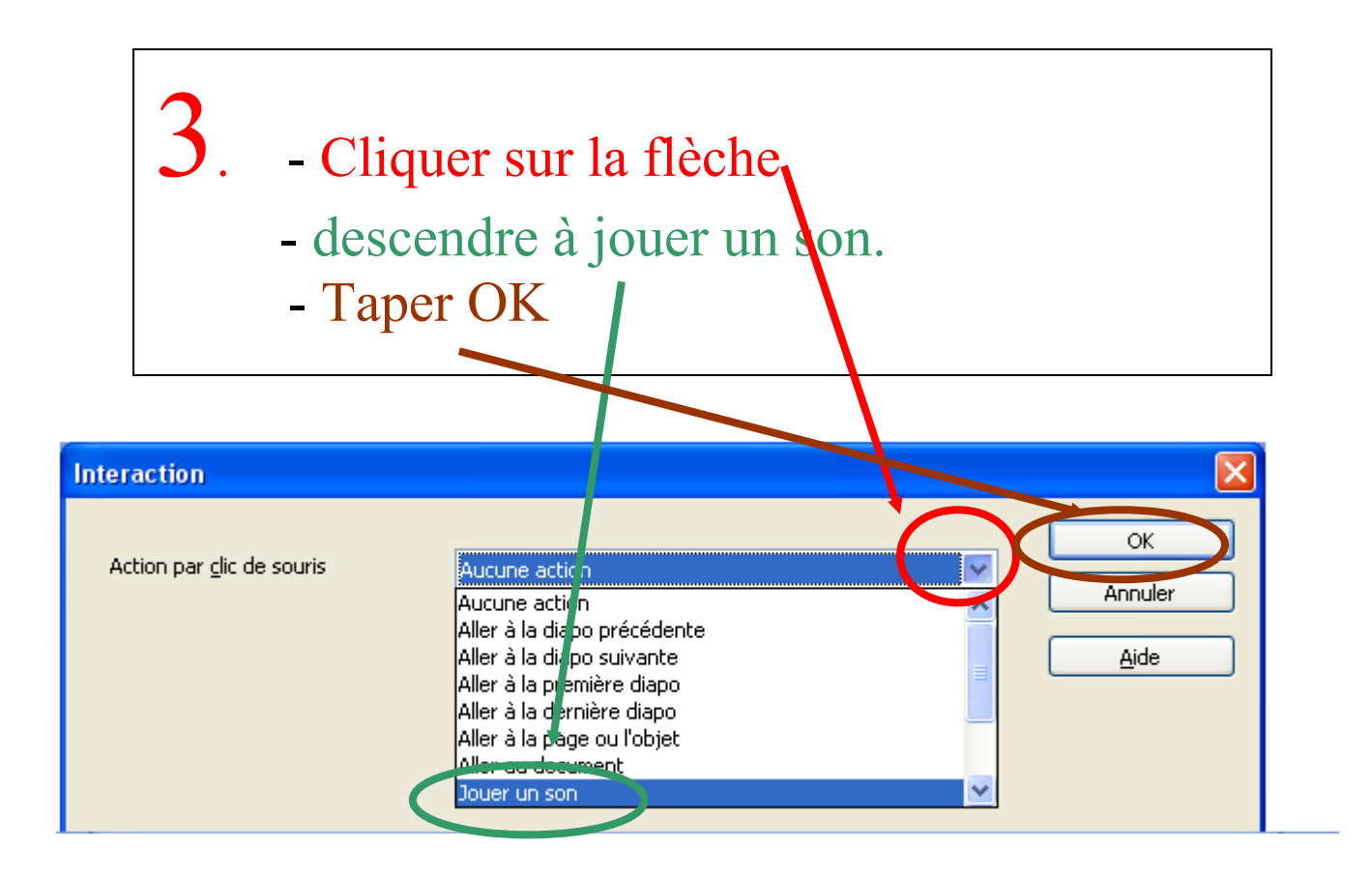

4. Aller dans parcourir. Recherche ton son dans le dossier sur ton bureau (Ici [bureau] [didacticiel diaporama] [fugue entier] )

|               | Interaction 🗙                                                                                                    |
|---------------|----------------------------------------------------------------------------------------------------|
| Fe<br>•<br>os | Action par <u>c</u> lic de souris Jouer un son           OK       ma         Annuler       Aide                                                                                                    |
|               | Son<br>C:\Documents and Settings\ARETTE\Bureau\didacticiel diapa<br>Ouvrir                                                                                                    |
|               | Regarder dans: Image: didacticiel diaporama   Image: Discourse of the second second |
|               | Som du fichier :       fugue en entier.mp3       Ouvrir         Favoris réseau       Fichiers de type :       Tous les fichiers (*.*)       Anneler         Lire                                                                                                    |

|        | <b>6.</b> Tap                     | per OK                        |            |                               |
|--------|-----------------------------------|-------------------------------|------------|-------------------------------|
| 1      | Interaction                       |                               |            | X                             |
| e<br>• | Action par <u>c</u> lic de souris | Jouer un son                  |            | OK<br>Annaler<br><u>A</u> ide |
|        | C:\Documents and Settings\ARI     | ETTE\Bureau\didacticiel diapo | Parcourir) |                               |

ro

Pour écouter un ton son, tape sur la touche F5 de ton clavier et clique sur le « bouton d'écoute » de la zone 2.

Problème : Pour arrêter un son, il faut créer un 2<sup>ème</sup> bouton. Moi j'utilise celui-ci : tet faire écouter le fichier « son vide »

(aucune musique n'est enregistrée sur ce morceau) que tu trouveras dans le dossier [dessins images] de ta clé USB.

#### 3. Déclancher un son à l'ouverture de ta diapositive.

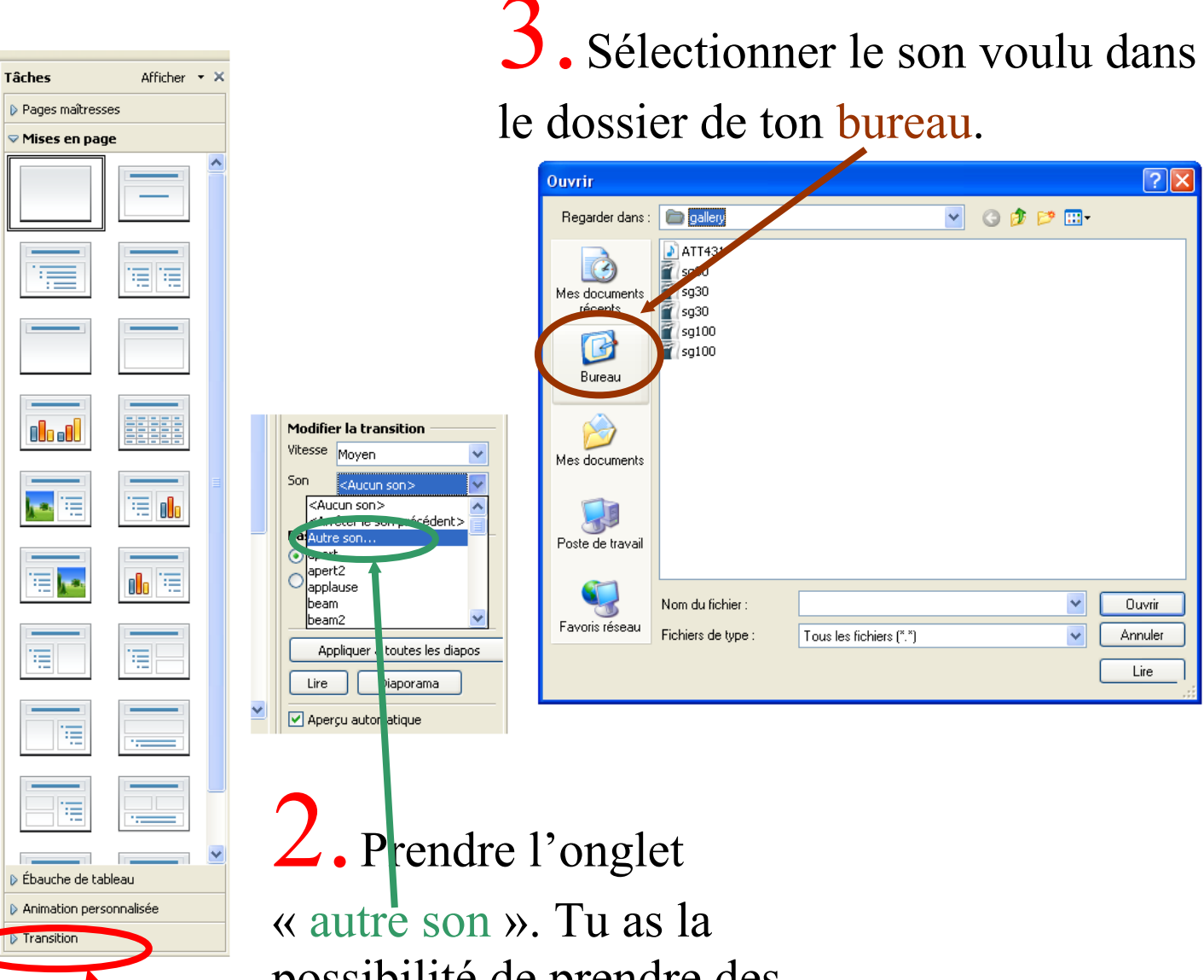

Zone
 (tâches) :
 aller à
 Transition

« autre son ». Tu as la possibilité de prendre des sons déjà enregistrés (voir en dessous : [apert 1] [apert2] [applause] etc...

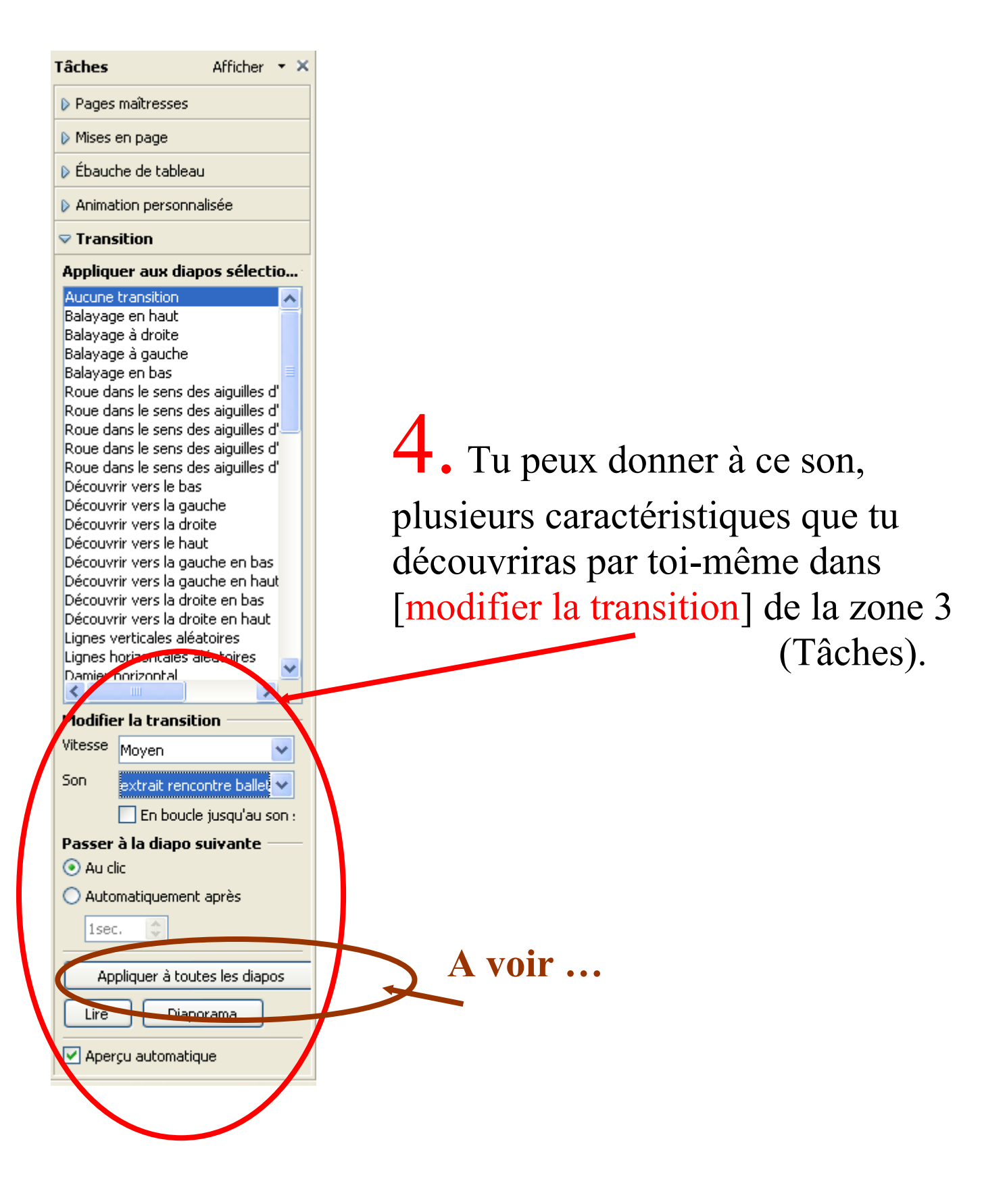

#### VIII. Insérer une vidéo

Pour insérer une vidéo, il faut faire les mêmes étapes [1/2/3/4/5 et 6] de l'insertion d'un son (chapitre VII : pages 16 à 19].

La seule différence se situe à l'étape 3. Au lieu de prendre l'onglet [jouer un son], il faut prendre [aller au document].

|              | Interaction                       |                                                                                                    |                                 |
|--------------|-----------------------------------|----------------------------------------------------------------------------------------------------|---------------------------------|
| •<br>•<br>)s | Action par <u>c</u> lic de souris | Aucune action         Aucune action         Aller à la diapo précédente         Aller à la diapo suivante         Aller à la première diapo         Aller à la dernière diapo         Aller à la page ou nobjet         Aller au document         Doest un con | OK m<br>Annuler<br><u>A</u> ide |
|              |                                   |                                                                                                    |                                 |

Les « boutons images » que j'utilise pour les vidéos sont :

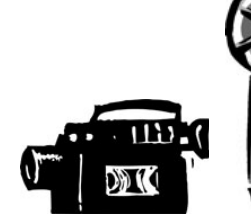

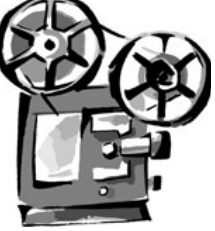

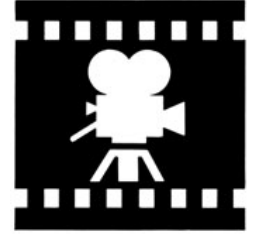

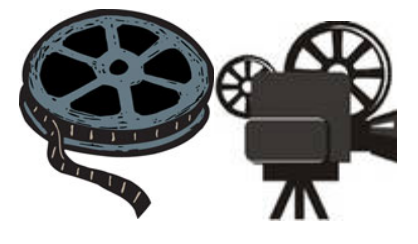

(Voir aussi dossier [dessins images de la clé USB].

#### IX. Peaufiner mon diaporama.

1 .Les animations personnalisées.

Pour animer une image ou un texte (le faire arriver en appuyant sur la touchant entrée de ton clavier).

Sélectionne l'image ou le texte que tu souhaites animer (les petits carrées verts doivent apparaître).

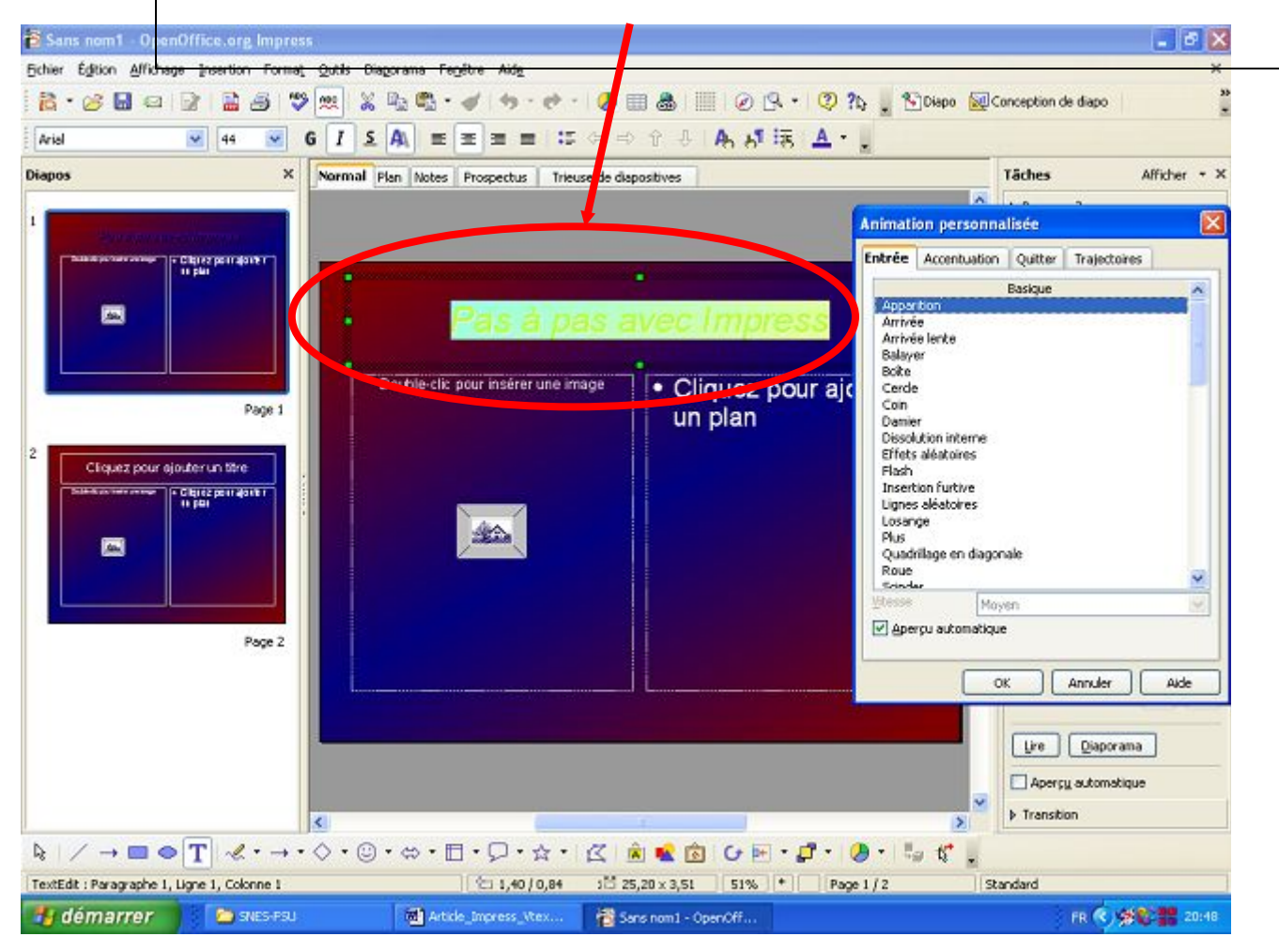

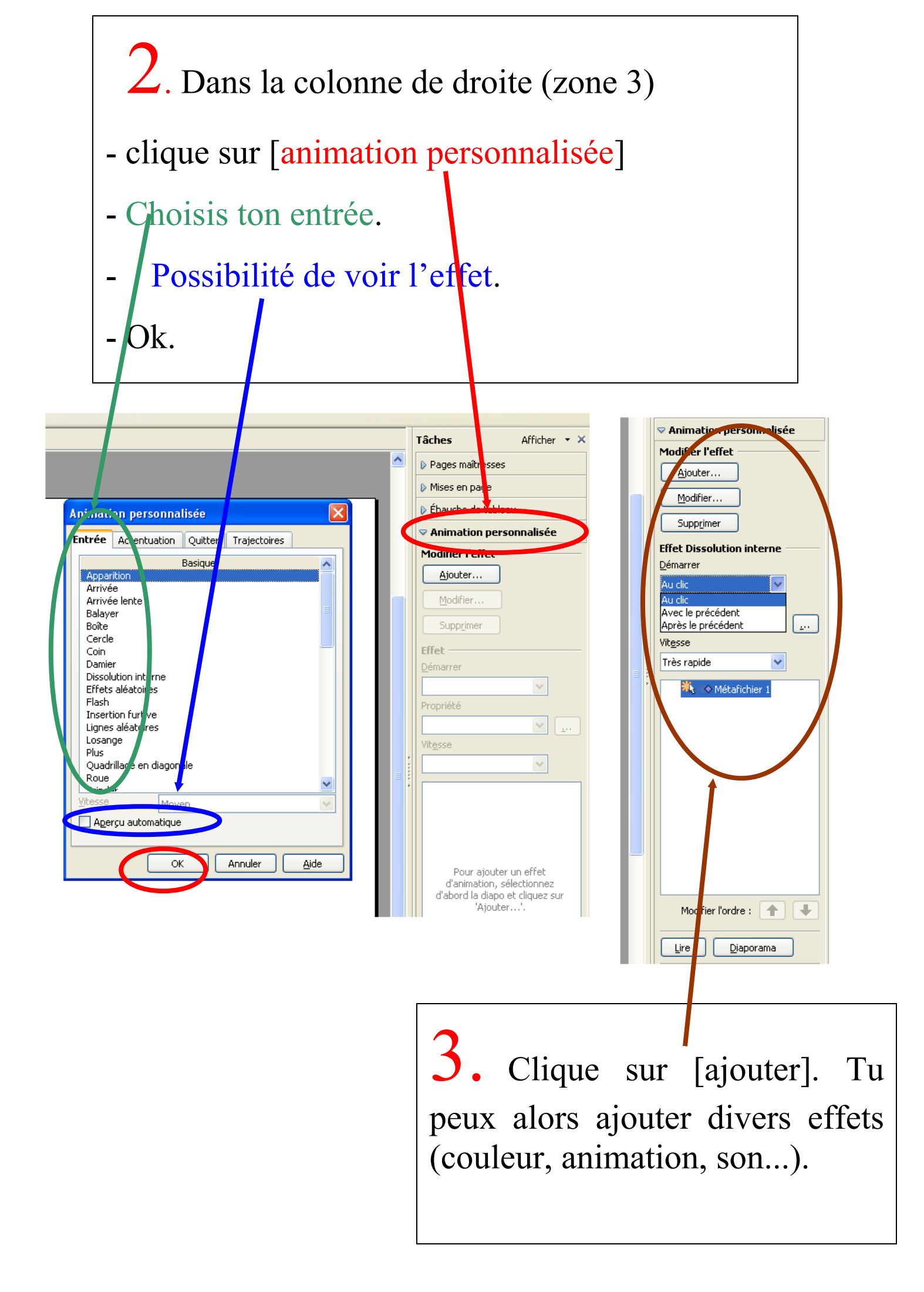

#### 2. Explication de la fenêtre animation personnalisée (voir étape 2 cidessus).

| ntuation Qui<br>Basic                          | tter Traje                                                                  | ctoires                                        |                                                                                        |  |
|------------------------------------------------|-----------------------------------------------------------------------------|------------------------------------------------|----------------------------------------------------------------------------------------|--|
| Basic                                          |                                                                             |                                                |                                                                                        |  |
|                                                | lue                                                                         |                                                | <b>^</b>                                                                               |  |
| terne<br>ires<br>tive<br>pires<br>en diagonale |                                                                             |                                                |                                                                                        |  |
| Moyen                                          |                                                                             |                                                | ~                                                                                      |  |
| Aperçu automatique                             |                                                                             |                                                |                                                                                        |  |
| OK                                             | Appule                                                                      | -r                                             | Aide                                                                                   |  |
|                                                | e<br>nterne<br>pires<br>tive<br>pires<br>en diagonale<br>Moyen<br>comatique | en diagonale<br>Moyen<br>comatique<br>OK Annuk | e oterne<br>bires<br>tive<br>bires<br>en diagonale<br>Moyen<br>comatique<br>OK Annuler |  |

Un objet peut avoir plusieurs effets :

- Entrée (apparition avec la touche entrée de ton clavier).
- Accentuation ( à toi de voir. Je ne l'utilise pas).
- Quitter : faire partir un objet.
- Trajectoires : donner un sens d'arrivée ou de sortie à l'objet sélectionné.

# Tu découvriras petit à petit toutes ces possibilités.

#### 3. Explication de la fenêtre modifier l'objet (voir étape 3 ci-dessus).

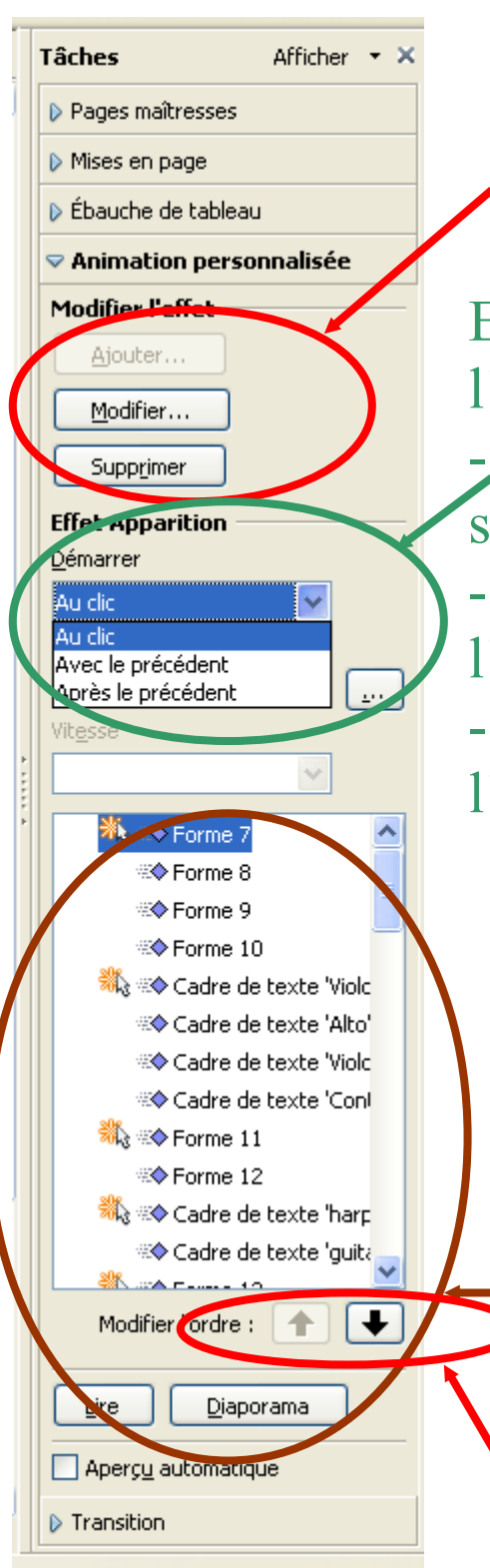

Modifier l'effet : après avoir sélectionner ton objet, tu peux lui ajouter plusieurs effets, les modifier ou les supprimer.

Effet d'apparition : l'effet choisi sur l'objet peut

- être déclanché « au clic » en appuyant sur la touche entrée de ton clavier.

- Se déclancher automatiquement avec l'animation suivante.

- Se déclancher automatiquement après l'animation suivante.

Ceci est la visualisation des toutes les animations faites sur une seule diapositive. Après les avoir sélectionnées dans cette zone, tu peux les supprimer (avec le clic droit de ta souris)

Mais aussi

Modifier l'ordre d'apparition en te servant des flèches.

#### 4. Les interactions.

Un objet, un texte, peuvent permettre d'ouvrir d'autres documents, en y cliquant dessus.

Pour cela, sélectionner l'objet (les petits carrés apparaissent), puis . [clic droit de la souris] et aller à [interaction].

|          |    | Description                     |   |  |
|----------|----|---------------------------------|---|--|
|          |    | – .<br>No <u>m</u>              |   |  |
|          |    | inter and the second second     |   |  |
|          | *  | Interaction                     |   |  |
|          |    | -                               | 1 |  |
|          |    | Editer le <u>s</u> tyle d'objet |   |  |
|          |    | Enregistrer comme image         |   |  |
|          | 3  | Couper                          |   |  |
| 6        | E. | Copier                          |   |  |
| <u> </u> | Ê  | C <u>o</u> ller                 |   |  |
| - 4      |    |                                 |   |  |
| <u> </u> |    |                                 |   |  |

#### Une fenêtre apparaît :

Interaction OK Action par <u>c</u>lic de souris Aucune action Annule Aucune action Aller à la diapo précédente Aller à la diapo suivante Aller à la première diapo Aller à la dernière diapo Aller à la page ou l'objet Aller au document Jouer un son Tu peux choisir plusieurs intéractions. On a déjà vu [jouer un son], [aller au document]. Celle qui est très utile est [Aller à la page ou objet].

Tu découvriras tout ça par toi-même.

N'oublie pas de faire OK.

#### 5. Visualiser le diaporama

Taper la toucher F5 de ton clavier.

Pour le quitter : taper la touche echap de ton clavier

#### X. Problèmes et solutions

| Les problèmes                                        | Les solutions                  |
|------------------------------------------------------|--------------------------------|
| <b>Comment insérer un nouvelle diapo ?</b>           | Voir p. 7                      |
| Comment changer l'ordre de                           | Voir p. 7                      |
| déroulement des diapos ?                             | -                              |
| Que sont les « zones » ?                             | Voir p. 6                      |
| Que signifie [normal, plan note] dans<br>la zone 2 ? | Voir p.7                       |
| Comment afficher la zone 3 [tâches]                  | Menu [affichage] (zone 5]      |
|                                                      | puis [volet tâches]            |
| Comment changer de police ou de                      | Voir p. 11                     |
| taille pour mon texte.                               |                                |
| Comment agrandir mon image, sans                     | Voir p. 14                     |
| la transformer                                       |                                |
| Comment changer la couleur ou le                     | Voir p. 13 étape 4             |
| degré de transparence, d'une forme                   |                                |
| de base                                              |                                |
| Comment déplacer une image ou un                     | Le sélectionner. Les carrées   |
| texte.                                               | apparaissent. Le glisser là où |
|                                                      | tu veux le mettre.             |
| Que sont les animations                              | Voir p. 23 à 25                |
| personnalisées.                                      |                                |
| Qu'est-ce qu'une intéraction                         | Voir p. 27 et 28               |
| Comment faire marcher mon                            | Taper touche F5 de ton         |
| diaporama                                            | clavier                        |
| Comment quitter le mode diaporama                    | Taper touche Echap de ton      |
|                                                      | clavier                        |
| Je veux changer le fond de ma diapo                  | Voir p. 10 étape 3             |